## Adding a Shortcut to Similarity Function

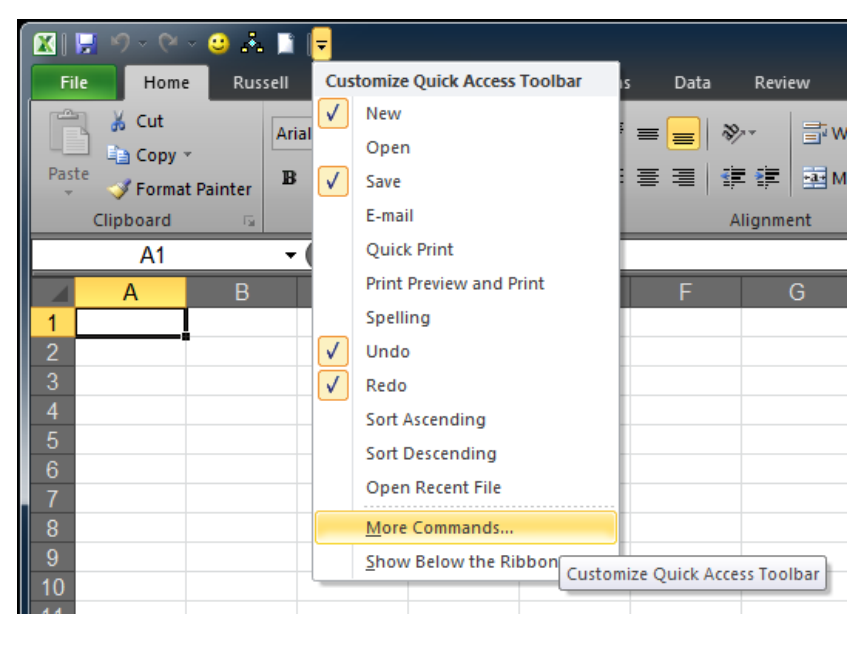

Click the pull-down arrow on your Quick Access Toolbar and select More Commands

Select Macros from the Choose commands from list

## Select RunSimilarity and click Add

| E | xcel Options         |                                               | ?                              |
|---|----------------------|-----------------------------------------------|--------------------------------|
|   | General              | Customize the Quick Access Toolbar.           |                                |
|   | Formulas             | Commente                                      | Contacting Order Association   |
|   | Proofing             | Macros                                        | For all documents (default)    |
|   | Save                 |                                               |                                |
|   | Language             | 器 REGRESS? ▲                                  | Save   ✓   Undo                |
|   | Advanced             | 🖧 SAMPLE                                      | 🍽 Redo 🕨 🕨                     |
|   | Customize Ribbon     | 장금 SAMPLE?<br>중국 SelectDataCells              | OpenForm                       |
|   | Quick Access Toolbar | Add >>                                        | 🗋 New                          |
|   | Add-Ins              | 상 ShadeCellsDetailed<br>장 ShowMyForm          |                                |
|   | Trust Center         | 品。Step1Diagnostic<br>品,TTESTM 目               |                                |
|   |                      | 器 TTESTM?                                     | Modify                         |
|   |                      | 🖧 UnDateTimerData                             | Customizations: Reset <b>T</b> |
|   |                      | Show Quick Access Toolbar below the<br>Ribbon | Import/Export V                |

To make the button pretty, click the Modify button

Select an icon and type a display name

| Excel Options        |                                         |                             |  |  |
|----------------------|-----------------------------------------|-----------------------------|--|--|
| General              | Customize the Quick Access Toolbar.     |                             |  |  |
| Formulas             | Choose commands from:                   | Customize Quick Access Tool |  |  |
| Proofing             | Macros -                                | For all documents (default) |  |  |
| Save                 |                                         |                             |  |  |
| Language             | REGRESS?                                | 🛃 Save                      |  |  |
| Advanced             |                                         | C Redo                      |  |  |
| Customize Ribbon     | Symbol:                                 | OpenForm                    |  |  |
| Quick Access Toolbar |                                         | aỗa OpenVGSForm<br>□ New    |  |  |
|                      | 💑 🔺 🔻 🏓 🕞 🖉 🔒 🎖 🗷 🛷 🔲 🔍 🍸 🔰             | RunSimilarity               |  |  |
| Add-Ins              | 🀴 🛛 🏹 🛍 🖉 🖉 🖓 🚨 🛎 😐 🔅 🕘 🗉 🖓             |                             |  |  |
| Trust Center         |                                         |                             |  |  |
|                      |                                         | Modify                      |  |  |
|                      | 🐣 🛛 🕶 🗘 🐚 🧇 🍘 🖏 🖾 🖸 🗟 🥘 🔼 🌾             | Customizations: Reset •     |  |  |
|                      | 🖳 🖪 🗛 🗙 🗸 🕍 😳 [#] $\pi _{22}$ 🕅 🛷 🖽 🛷 🖽 | Import/Ex                   |  |  |
|                      |                                         | mErit                       |  |  |
|                      | Display name: RunSimilarity             |                             |  |  |
|                      | OK Cancel                               |                             |  |  |

Clicking the button will load the Similarity menu form

| X  ₩ 9 × C4 × 😀 🛧 🗎 🦚  -     |                                  |                             |                                      |           |                 |                                                                                                |       |                          |            |           |         |  |
|------------------------------|----------------------------------|-----------------------------|--------------------------------------|-----------|-----------------|------------------------------------------------------------------------------------------------|-------|--------------------------|------------|-----------|---------|--|
| Fi                           | ile                              | Home Rus                    | sell Inser                           | t Page    | e Layout        | Formul                                                                                         | las D | ata Re                   | view       | View      | Develop |  |
|                              | 3 🕺                              | Cut<br>Copy *               | Arial                                |           | 8 · A           | A =                                                                                            | = =   | ■   ≫~                   | <b>T</b>   | Wrap Text | [       |  |
| Paste J Format Painter B I U |                                  |                             | *                                    | r   💩 - 🗛 | · - 1           | F ≣ 3                                                                                          |       |                          | Merge & Ce | enter 👻   |         |  |
| Clipboard                    |                                  |                             | Font                                 | -         | Alignment       |                                                                                                |       |                          | 5          |           |         |  |
|                              |                                  |                             |                                      |           |                 |                                                                                                |       |                          |            |           |         |  |
|                              | A                                | В                           |                                      | С         | D               |                                                                                                | E     | F                        |            | G         |         |  |
| 1                            | Shor                             | rt veg report               | title                                |           |                 |                                                                                                |       |                          |            |           |         |  |
| 2                            | Vege                             | tation Table                |                                      |           |                 | Cup                                                                                            | o: :: |                          |            | - X       |         |  |
| 3                            | Vege                             | Vegetation was lumped using |                                      |           | CombinedSpp_Lun |                                                                                                |       | VPro - Similarity Matrix |            |           |         |  |
| 4                            |                                  |                             | n Plots 4 Considering \$D\$6:\$L\$41 |           |                 |                                                                                                | 8     |                          |            |           |         |  |
| 5                            | Layer                            | Spp                         |                                      | Order     | BWBSdk 1 /      | 08                                                                                             |       |                          |            |           | BWBS    |  |
| 6                            | A1                               | ABIEMAG                     |                                      | 0.1       |                 |                                                                                                | U Pr  | esence/Ab                | sence      |           | 0.11    |  |
| 7                            | A1 Abies grandis                 |                             | 0.2                                  |           |                 | Species % Cover Prominence                                                                     |       |                          |            |           |         |  |
| 8                            | A1 Abies lasiocarpa              |                             | 0.2                                  |           |                 |                                                                                                |       |                          |            | 0.11      |         |  |
| 9                            | 9 A1 Alnus viridis               |                             | 0.2                                  |           |                 | C Single Value                                                                                 |       |                          |            |           |         |  |
| 10                           | 0 A1 Chamaecyparis nootkatensis  |                             | 0.2                                  |           |                 |                                                                                                |       |                          |            |           |         |  |
| 11                           | 1 A1 Picea engelmannii           |                             | 0.2                                  |           |                 |                                                                                                |       |                          |            |           |         |  |
| 12                           | 12 A1 Picea engelmannii x glauca |                             | 0.7                                  |           |                 |                                                                                                |       |                          |            |           |         |  |
| 13                           | A1                               | Picea glauca                |                                      | 0.4       | 0.25 - 1.0      | 0                                                                                              |       |                          |            |           | 0.22    |  |
| 14                           | 14 A1 Picea sitchensis           |                             | 0.2                                  |           |                 | Build Summary Cancel<br>Build: May 12, 2013<br>CalcSimilarity = (LowestTotal * 2) / GrandTotal |       |                          |            |           |         |  |
| 15                           | 15 A1 Pinus contorta             |                             | 0.1                                  |           | Bui             |                                                                                                |       |                          |            | 0.11      |         |  |
| 16                           | 16 A1 POPUBAL2                   |                             | 0.2                                  |           | Ca              |                                                                                                |       |                          |            |           |         |  |
| 17                           | 17 A1 Populus balsamifera        |                             | 0.2                                  |           |                 |                                                                                                |       |                          |            |           |         |  |